# PsycFIRST Database

**ฐานข้อมูลด้านจิตวิทยา** ซึ่งรวบรวมสารสนเทศ เกี่ยวกับหนังสือ วารสาร นิตยสาร และวิทยานิพนธ์ ทั้งสาขา วิทยาศาสตร์การแพทย์ จิตเวชศาสตร์ การศึกษา ธุรกิจ กฎหมาย สังคมศาสตร์ ฯลฯ ของเครือข่ายสมาชิกห้องสมุดใน รัฐโอไฮโอ สหรัฐอเมริกา (OCLC-Online Computer Library Center) มีการปรับปรุงสารสนเทศให้ทันสมัยทุกเดือน

### -การเข้าใช้ฐานข้อมูล

- ●ที่ Location พิมพ์ <u>http://www.car.chula.ac.th</u> กด Enter
- ●ได้ Web Page ของ CU Digital Library

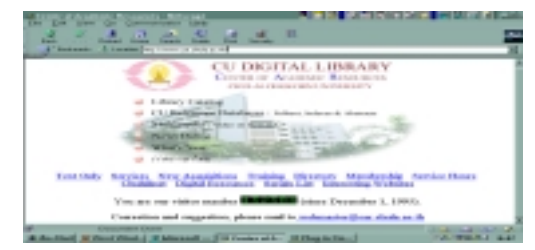

●คลิก CU Reference Databases

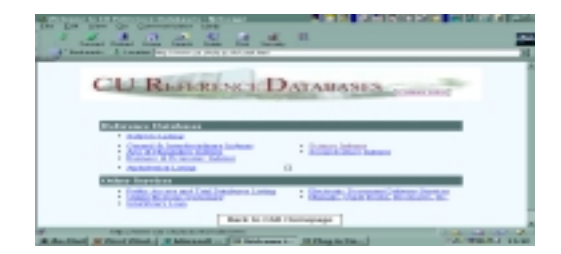

#### ●คลิก Science Indexes

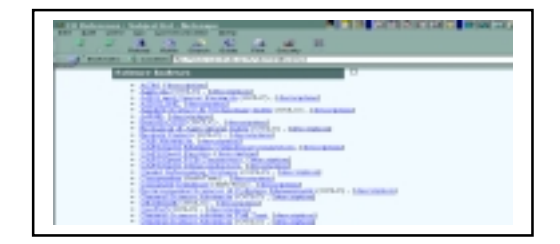

- -เข้าสู่ฐานข้อมูล PsycFIRST 1. การสืบค้นทาง Basic Search
- ●ใส่**คำค้น** คลิก Search

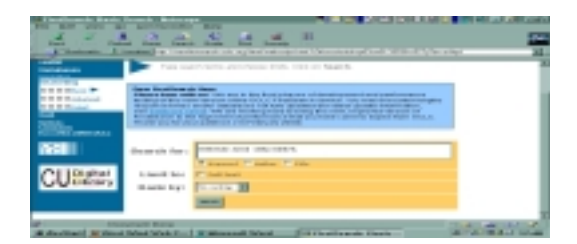

#### •ได้รายการเอกสาร

|                                                                                                    | 22224                                                                                                    |
|----------------------------------------------------------------------------------------------------|----------------------------------------------------------------------------------------------------|
| PROTECT                                                                                                    | List of Records B B B B                                                                                                    |
| Terra & Localitation                                                                                                    | Card Bill (19-2), in the last d softwar distribute and th fullyat-                                                                                                    |
| No. of Concession, Name                                                                                                    | Shine size in an interfering with the probability of paint many of                                                                                                    |
| NUMBER                                                                                                    | 0 0                                                                                                    |
| Concession of the local division of the local division of the loca |                                                                                                    |
|                                                                                                    | WITH CARDINAL AND AND AND AND AND AND AND AND AND AND                                                                                                    |
| THE R D CHARGE BALL PROVIDENCE                                                                                                    | W Photoso and colores of antida sold, at and the sold state                                                                                                    |
| The second second second second                                                                                                    | THE FEW DIFFERENCE BUILDER AND ADDRESS                                                                                                    |
| 110                                                                                                    | AT 21 We descent and a service state of the service in any of the field, the service and the service in the service in the ser |
| CONTRACTOR OF                                                                                                    | FULL AND ADDRESS OF ADDRESS OF ADDRESS ADDRESS |
|                                                                                                    | THE FREE DISTORTED DOLLARS, NO. 100 YOR AND AND AND AND AND AND AND AND AND AND                                                                                                    |
| In Australia States of                                                                                                    | A DOMESTIC ADDRESS OF A DOMESTIC ADDRESS OF  |

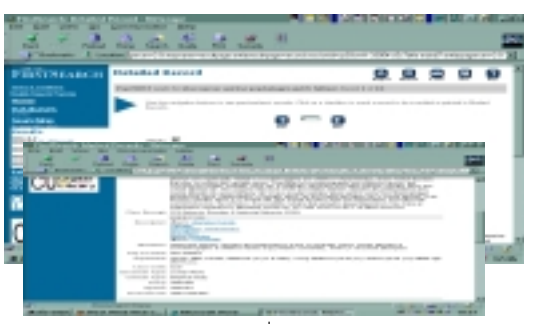

- ได้สาระสังเขปของเอกสาร ซึ่งสามารถ บันทึก / พิมพ์
  / ส่งเป็นไฟล์ทาง E-mail ได้ตามต้องการ
- ต้องการเอกสารฉบับเต็ม ติดต่อ ฝ่ายบริการช่วยค้น
  คว้าวิจัยฯ สถาบันวิทยบริการ จุฬาลงมหาวิทยาลัย โทรศัพท์ 2182930

●คลิก PsycFIRST

- 2. การสืบค้นทาง Advanced Search
- ●คลิก Advanced Search ได้หน้าจอเพื่อสืบค้น

พิมพ์ คำค้น และ กำหนดรายการสืบค้น คลิก Search

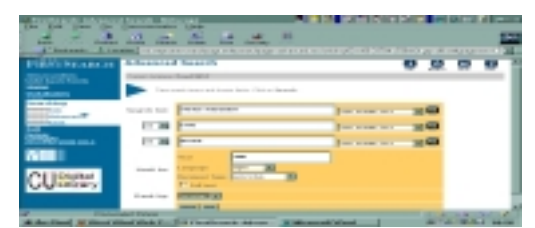

●ได้รายการเอก**ส**าร

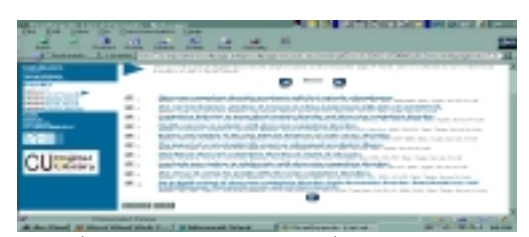

 คลิกที่ ชื่อเอกสารแต่ละรายการ เพื่อดูสาระสังเขปของ เอกสารครั้งละ 1 รายการ

•หรือคลิก Mark All แล้วคลิก Marked Records เพื่อดู สาระสังเขปของรายการเอกสารทั้งหมด ในหน้าจอ หนึ่ง ๆ

| Control Control C      | 1 - 1 - 1 - 1 - 1 - 1 - 1 - 1 - 1 - 1 - | 1                                                                                                    | C108 | 10000 |   |    |    |
|----------------------------------------------------------------------------------------------------|-----------------------------------------|----------------------------------------------------------------------------------------------------|------|-------|---|----|----|
| And a second second sec | P Th Torrison and the                   | Designed Record                                                                                                    |      | .8    |   | 99 | 49 |
| Distance      Distance      Distance        Distance      Distance      Distance      Distance        Distance      Distance      Distance      Distance        Visit      Distance      Distance      Distance        Visit      Distance      Distance      Distance        Visit      Distance      Distance      Distance                                                                                                    | And Annual States                       |                                                                                                    |      |       |   |    |    |
|                                                                                                    |                                         | A Distance of the second second secon |      |       | - | -  |    |

ปิด้ สาระสังเขป ของเอกสาร

เอกสารที่มี บทความฉบับเต็ม (full text) แสดงโดย
 เครื่องหมายดังลูกศรชี้ จะดู ฉบับเต็ม ได้ต้องมี Password

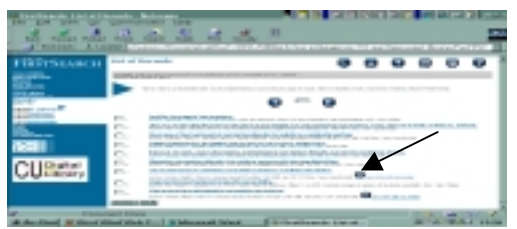

ที่สาระสังเขป ดูผลงานทั้งหมดของผู้แต่ง คลิกที่ชื่อผู้แต่ง

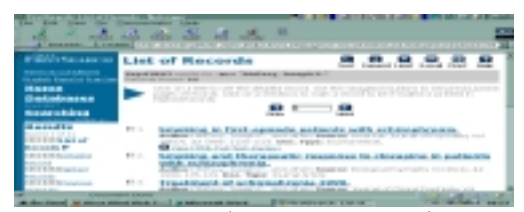

ดูว่ามีเอกสารฉบับเต็มที่ห้องสมุดใดบ้าง คลิกที่ Libraries
 that Own Item ได้รายชื่อห้องสมุด และรายการที่เกี่ยวข้อง

| the the                                                                                                    | -1. 10 |                                                                                                    |      | 1778 |
|----------------------------------------------------------------------------------------------------|--------|----------------------------------------------------------------------------------------------------|------|------|
| T 1 2 C T 1 2 C T 1 2 | Libra  | rice That Own Item                                                                                                    |      |      |
| Annesitien<br>Annesite<br>Annesite                                                                                                    | 1      | A DESCRIPTION OF THE PARTY OF THE PARTY OF T | -    | 100  |
|                                                                                                    | 1      |                                                                                                    | 19.2 | -    |

3. การสืบค้นทาง Expert Search

●คลิก Expert Search ได้หน้าจอเพื่อสืบค้น

| A TANDAL A LO   | the local line of the local line of the local line of the line of the line of |   | - |    | 11.45 | der. |
|-----------------|----------------------------------------------------------------------------------------------------|---|---|----|-------|------|
|                 |                                                                                                    | 0 |   |    | •     |      |
| CL ISHAT        |                                                                                                    |   |   |    |       |      |
| daritari Katata |                                                                                                    |   | _ | 10 | 1.5   | 51.  |
|                 |                                                                                                    |   |   |    | ľ     |      |

 พิมพ์คำค้น ลือกกำหนดการสืบค้น ตามรายละเอียดที่ กำหนดมาให้ แล้วคลิก Search

ได้ รายการเอกสาร เช่นเดียวกับการสืบค้นจาก 1 และ 2
 ซึ่งจะดู สาระสังเขป ได้เช่นเดียวกับ 1 และ 2 เช่นกัน

4. การสืบค้นเรื่องที่ต้องการจากฐานข้อมูลอื่น

●คลิก Databases ได้**หน้าจอสืบค้น** 

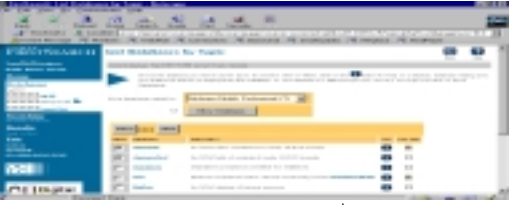

ต้องการสืบค้นเรื่องในฐานข้อมูลอื่น ที่เป็นเครือข่ายของ
 OCLC ทำได้ทั้งใน 1 / 2 / 3 คลิกเลือกฐานข้อมูลใน

●คลิก**เลือก** Topic ใน Show Databases Related to

●ใช้ **คำค้นเดิม** หรือ **กำหนดคำค้น**ใหม่ แล้วคลิก Search

- ได้ List Databases by Topic คลิก Show Databases
  ได้หน้าจอแสดง ชื่อฐานข้อมูล ที่จะใช้สืบค้นใหม่
- คลิก Select คลิก Search ได้ List of Records ซึ่งจะดู รายละเอียดโดยดำเนินการเหมือน 1 / 2 / 3

ผลลัพธ์ที่ได้ จะ แสดงฐานข้อมูลที่ได้สารสนเทศ และ
 Topic ที่เกี่ยวข้อง เช่น Current Database=Dissertations
 และ Current Topic=Medicine/Health, Professional
 ต้องการ บทความฉบับเต็ม ติดต่อ ฝ่ายบริการช่วย
 ค้นคว้าวิจัยและบริการพิเศษ สถาบันวิทยบริการ จุฬา-

ตนตรารงขอและบรการพเตษ สถาบนรทยบรก ลงกรณ์มหาวิทยาลัย โทรศัพท์ 2182930

> จัดทำโดย เพ็ญพิมล เชี่ยวนาวิน สถาบันวิทยบริการ จุฬาลงกรณ์มหาวิทยาลัย (ฉาับพิมพ์ครั้งที่ 1) มีนาคม 2543

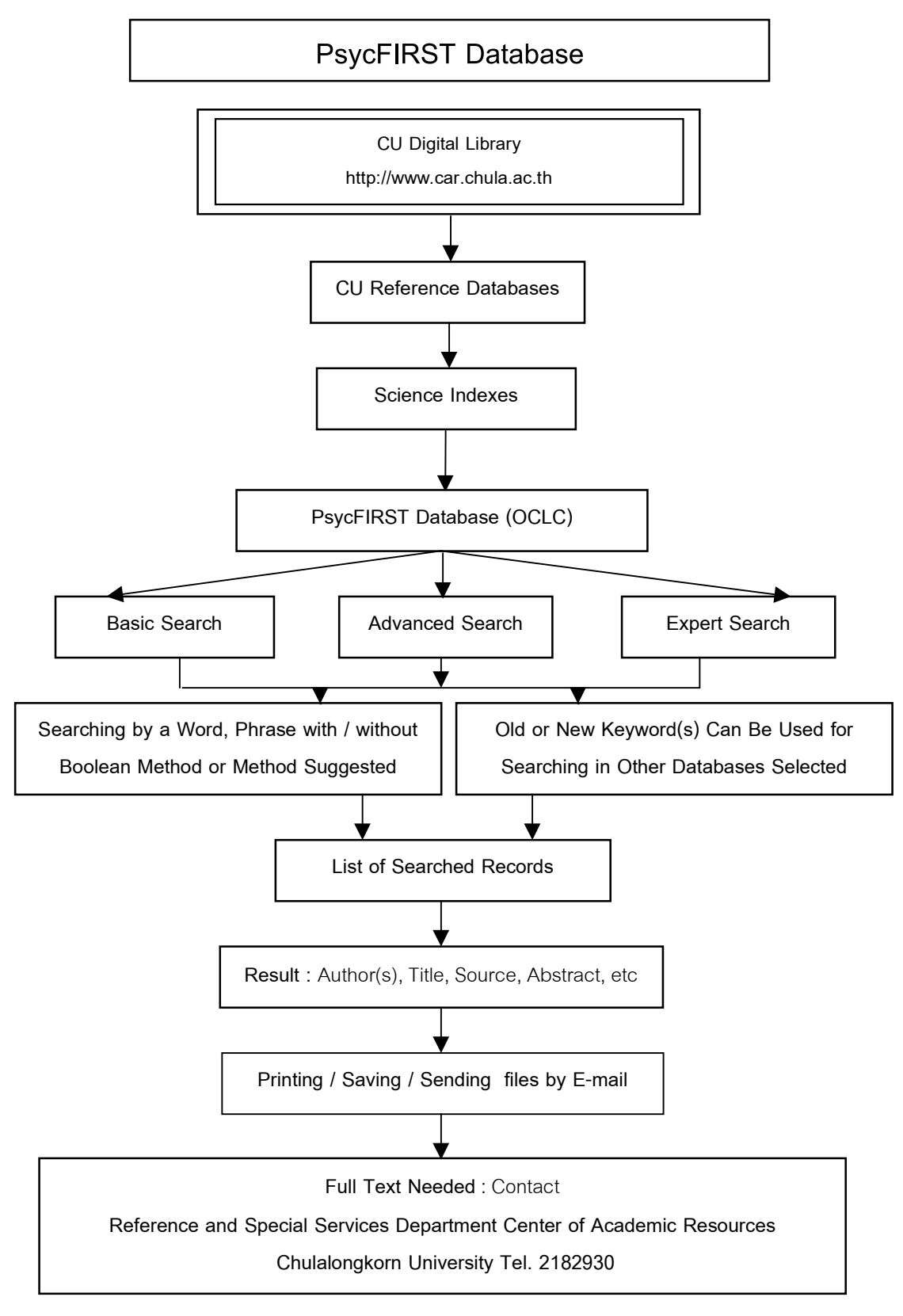

## แผนภูมิการสืบค้นสารสนเทศ PsycFIRST

จัดทำโดย เพ็ญพิมล เชี่ยวนาวิน สถาบันวิทยบริการ จุฬาลงกรณ์มหาวิทยาลัย (ฉบับพิมพ์ครั้งที่ 1) มีนาคม 2543